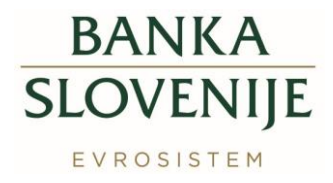

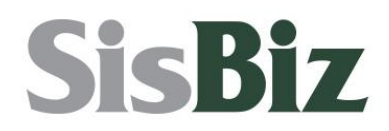

# MOJ SISBIZ NAVODILA ZA PRIJAVO DIGITALNEGA POTRDILA

MOJ SISBIZ NAVODILA ZA PRIJAVO DIGITALNEGA POTRDILA verzija: 7, 30. 12. 2024

1

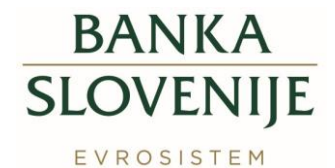

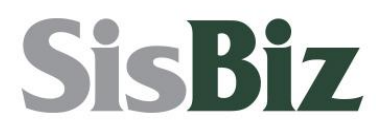

#### Zgodovina dokumenta:

| Verzija | Pripravil | Datum        | Opis sprememb                              |  |
|---------|-----------|--------------|--------------------------------------------|--|
| 1       | CKR       | 24.10.2016   | Prva verzija dokumenta.                    |  |
| 2       | CKR       | 16.12.2016   | Manjši popravki dokumenta.                 |  |
| 3       | CKR       | 17.07.2017   | Popravki dokumenta zaradi sprememb prijave |  |
|         |           |              | digitalnih potrdil v Banki Slovenije.      |  |
| 4       | CKR       | 10.1.2018    | Posodobitve spletnih povezav.              |  |
| 5       | CKR       | 1. 10. 2020  | Pregled dokumenta.                         |  |
| 6       | CKR       | 1. 2. 2021   | Zamenjava logotipov.                       |  |
| 7       | CKR       | 30. 12. 2024 | Posodobitev dokumenta.                     |  |

2

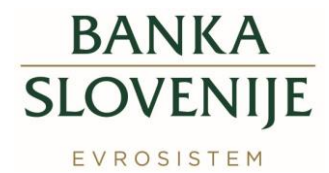

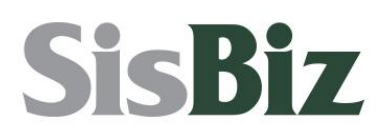

# Kazalo

| 1 | NAME  | N                                                                               | 4  |
|---|-------|---------------------------------------------------------------------------------|----|
| 2 | PRIJA | VA DOSTOPA ZA DIGITALNO POTRDILO                                                | 4  |
| 2 | 2.1 P | RIMER PRIJAVE DIGITALNEGA POTRDILA                                              | 5  |
|   | 2.1.1 | Prijava potrdila                                                                | 5  |
|   | 2.1.2 | Podatki o poslovnem subjektu                                                    | 6  |
|   | 2.1.3 | Oddaja prijave                                                                  | 7  |
|   | 2.1.4 | Posredovanje prijave                                                            | 7  |
| 2 | 2.2 P | RIMER PRIJAVE DVEH RAZLIČNIH DIGITALNIH POTRDIL (ZA PODPISOVANJE IN ŠIFRIRANJE) | 9  |
|   | 2.2.1 | Prijava potrdila                                                                | 9  |
|   | 2.2.2 | Izbira digitalnega potrdila                                                     | 9  |
|   | 2.2.3 | Različni potrdili za podpisovanje in šifriranje                                 | 10 |
| 3 | PREK  | LIC DOSTOPA ZA DIGITALNO POTRDILO                                               | 10 |
| 4 | PREG  | LED STATUSA PRIJAV IN DOSTOPOV                                                  | 11 |

3

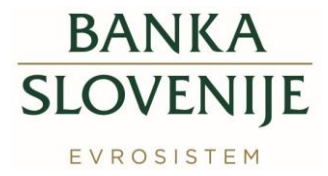

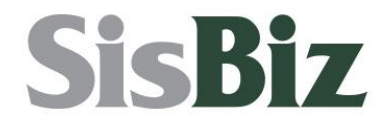

## 1 NAMEN

Navodila opisujejo postopek prijave in preklica digitalnih potrdil za uporabo aplikacije Moj SISBIZ s pomočjo spletnega obrazca. Spletni obrazec omogoča prijavo in preklic digitalnih potrdil nameščenih na pametni kartici (*smart card*), PKI ključku, v shrambi certifikatov na osebnem računalniku (*certificate store*) ali na datotečnem sistemu osebnega računalnika.

V primeru težav nas kontaktirajte po elektronski pošti na info.sisbiz@bsi.si.

# 2 PRIJAVA DOSTOPA ZA DIGITALNO POTRDILO

Seznam certifikatskih agencij, ki izdajajo digitalna potrdila, s katerimi je omogočen dostop do sistema SISBIZ, se nahaja na spletnih straneh Banke Slovenije v poglavju *Poročanje BS*  $\rightarrow$  *Ustrezne vrste digitalnih potrdil za poslovne subjekte*, ki se nahaja na naslovu <u>https://www.bsi.si/porocanje/za-razvijalce/ustrezne-vrste-digitalnih-potrdil-za-poslovne-subjekte</u>.

Spletni obrazec za prijavo ustreznega digitalnega potrdila je objavljen na naslovu <u>https://data.bsi.si/certifikati/default.aspx?podrocje=MOJSISBIZ.</u>

Poslovnim subjektom bodo odobrene le prijave oddane za **produkcijsko področje**, prijave za **testno področje bodo zavrnjene**.

Pred vstopom na spletni obrazec iz ponujenega seznama izberite digitalno potrdilo, ki ga želite prijaviti ter kliknite gumb "V redu" oz. "OK".

| Select a          | certificate for authentication                                   |    | ×      |
|-------------------|------------------------------------------------------------------|----|--------|
| Site data-        | test.bsi.si:443 needs your credentials:                          |    |        |
| Ēġ                | SISBIZ-SKRBNIK-URAD IT-TEST<br>Banka Slovenije SACA<br>12/3/2021 |    | ^      |
| 5<br>1.           | SISBIZ-INFORMATOR IT-TEST<br>Banka Slovenije SACA<br>12/3/2021   |    |        |
| Ē                 | SISBIZ-SKRBNIK IT-TEST<br>Banka Slovenije SACA<br>12/3/2021      | -  | ~      |
| <u>Certificat</u> | e information 2.                                                 | ОК | Cancel |

Slika 1: Izbira digitalnega potrdila

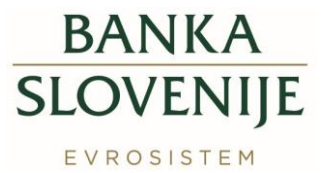

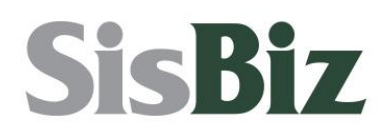

| Windows Security                                                 |              |        |  |  |  |
|------------------------------------------------------------------|--------------|--------|--|--|--|
| Credential Required                                              |              |        |  |  |  |
| To allow the app to access your private key, enter the password: |              |        |  |  |  |
| Key description : Cryp                                           | toAPI Privat | te Key |  |  |  |
| Password                                                         |              |        |  |  |  |
|                                                                  |              |        |  |  |  |
|                                                                  |              |        |  |  |  |
| Allow Don't allow                                                |              |        |  |  |  |
|                                                                  |              |        |  |  |  |

Slika 2: Vpis gesla

### 2.1 Primer prijave digitalnega potrdila

#### 2.1.1 Prijava potrdila

V spletnem obrazcu so predizpolnjeni podatki o:

- prijavi digitalnega potrdila,
- aplikaciji in
- tipu pooblastili za delo v aplikaciji.

Spreminjati je mogoče le prijavo/preklic digitalnega potrdila.

V kolikor želite kot pooblaščena oseba v aplikaciji Moj SISBIZ uporabljati drugo digitalno potrdilo, kliknete na izbiro *Datoteko z javnim delom digitalnega potrdila bom izbral(a) v naslednjem koraku* (nadaljujete s korakom v točki 2.2), sicer pustite privzeto izbiro *"Uporabiti želim digitalno potrdilo s katerim sem trenutno prijavljen(a)"*.

Nadaljujete s klikom na gumb "Naprej>".

| RONSTEM                                                                                                    | FRDILA Okolje T<br>JOŽE T                                                                                                    |  |  |  |  |
|----------------------------------------------------------------------------------------------------|----------------------------------------------------------------------------------------------------|--|--|--|--|
| Prijava ali preklic digitalnega potrdila Pre                                                                                                    | gled prijav in dostopov                                                                                                    |  |  |  |  |
| RIJAVA ALI PREKLIC DIGITALNEGA P                                                                                                    | OTRDILA                                                                                                    |  |  |  |  |
| Želim prijaviti v izbrano digitalno p<br>z pravicami pooblaščene osebe                                                                                                    | v okolju: TEST.                                                                                                    |  |  |  |  |
| Uporabiti želim digitalno potrdilo s katerim sem trenutno prijavljen(a)     Utatrateko z tavnim delom distalnova odnitala tovn utrzat la v naslednem korakti              |                                                                                                    |  |  |  |  |
|                                                                                                    |                                                                                                    |  |  |  |  |
|                                                                                                    | Razveljavi Naprej >                                                                                                    |  |  |  |  |
| Podatki o službenem digitalnem potr                                                                                                    | Razveljavi Naprej >                                                                                                    |  |  |  |  |
| Podatki o službenem digitalnem potu<br>Seriiska številka (Serial number):                                                                                                 | Razveljavi Naprej ><br>dilu<br>301C898D00000000AF6                                                                                                    |  |  |  |  |
| Podatki o službenem digitalnem potr<br>Serijska številka (Serial number):<br>Izdaisteli (Issar):                                                                          | Razveljavi         Naprej >           dilu         301C8980000000000466           (N=Banka Slovenije SACA, O=Banka Slovenije, C=SI                                                                                                    |  |  |  |  |
| Podatki o službenem digitalnem potu<br>Serijska števika (Serial number):<br>Izdajstelj (Issuer):<br>Vela od (Valid form):                                                 | Razveljavi         Naprej >           dilu         301C898D000000000AE6           CN-Banka Slovenije SACA, O=Banka Slovenije, C=SI           11.10.2016 14:56:23                                                                                                    |  |  |  |  |
| Podatki o službenem digitalnem potr<br>Serijska številka (Serial number):<br>Izdajatelj (Issuer):<br>Velja od (Valid from):<br>Velja do (Valid from):                     | Razveljavi         Naprej >           dilu         301C898D00000000AE6           CN=Banka Slovenije SACA, O=Banka Slovenije, C=SI           11.10.2016 14:56:23                                                                                                    |  |  |  |  |
| Podatki o službenem digitalnem potr<br>Serijska števika (Serial number):<br>Izdajatelj (Issuer):<br>Velja od (Valid form):<br>Velja do (Valid for):<br>Predmet (Subject): | Razveljavi         Naprej >           dilu         301C898D000000000AE6           CN=Banka Slovenije SACA, O=Banka Slovenije, C=SI           11.10.2016 14:56:23           11.10.2019 14:56:23           CN=SISBIZ - Testri uporabnik, OU=IT, O=Banka Slovenije, L=Ljubljana, S=Slovenije, C=SI |  |  |  |  |

Slika 3: Prijava digitalnega potrdila

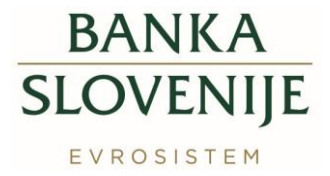

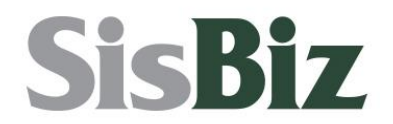

Če izbrano digitalno potrdilo uporabljate za podpisovanje in šifriranje, polje "Za podpisovanje in šifriranje uporabljam različni potrdili" pustite prazno ter kliknete gumb "Naprej >".

V primeru, da za podpisovanje in šifriranje uporabljate različni digitalni potrdili, to označite v obrazcu ter kliknete gumb "Naprej >" (nadaljujete v točki 2.2.3).

| NKA<br>VENITE DIGITALNA PO                                                                     | TRDILA Okolje:<br>Jože                                                                                                    |
|------------------------------------------------------------------------------------------------|----------------------------------------------------------------------------------------------------|
| java ali preklic digitalnega potrdila P                                                        | regled prijav in dostopov                                                                                                    |
| UAVA ALI PREKLIC DIGITALNEGA                                                                   | POTRDILA                                                                                                    |
| Različni digitalni potrdili:                                                                   |                                                                                                    |
| Za podpisovanje in šifriranje uporab                                                           | ljam različni digitalni potrdili.                                                                                                    |
|                                                                                                | Razveljavi Naprej >                                                                                                    |
| Podatki o službenem digitalnem po                                                              | trdilu                                                                                                    |
| Corijeka štovilka (Corial number)                                                              | 301C898D00000000AE6                                                                                                    |
| Senjska stevlika (Senai number).                                                               |                                                                                                    |
| Izdajatelj (Issuer):                                                                           | CN=Banka Slovenije SACA, O=Banka Slovenije, C=SI                                                                                                    |
| Izdajatelj (Issuer):<br>Velja od (Valid from):                                                 | CN=Banka Slovenije SACA, O=Banka Slovenije, C=SI<br>11.10.2016 14:56:23                                                                                                    |
| Izdajatelj (Issuer):<br>Velja od (Valid from):<br>Velja do (Valid to):                         | CN=Banka Slovenije SACA, O=Banka Slovenije, C=SI<br>11.10.2019 14:56:23<br>11.10.2019 14:56:23                                                                                             |
| Velja od (Valid from):<br>Velja od (Valid from):<br>Velja do (Valid to):<br>Predmet (Subject): | CN-Banka Slovenije SACA, O=Banka Slovenije, C=SI<br>11.10.2016 14:56:23<br>11.10.2019 14:56:23<br>CN-SISBIZ - Testni uporabnik, OU=IT, O=Banka Slovenije, L=Ljubljana,<br>S-Slovenia, C=SI |

Slika 4: Različni digitalni potrdili

#### 2.1.2 Podatki o poslovnem subjektu

Odpre se obrazec, ki se ga izpolni s podatki o poslovnem subjektu in o imetniku digitalnega potrdila (obrazec je delno že predizpolnjen s podatki, ki jih vsebuje digitalno potrdilo in ki jih ni mogoče spreminjati). Pomen izrazov "poslovni subjekt", "odgovorna oseba" in "imetnik digitalnega potrdila" je opredeljen v dokumentu z naslovom "Navodilo poslovnim subjektom za varno e-poslovanje z Banko Slovenije", ki je objavljen na spletni strani: Poslovanje in poročanje (https://www.bsi.si/porocanje/pogoji-za-elektronsko-poslovanje-z-banko-slovenije).

Podatki o poslovnem subjektu:

- ime in priimek odgovorne osebe in
- funkcija odgovorne osebe.

Podatki o imetniku digitalnega potrdila:

- ime in priimek in
- telefonska številka imetnika.

Podatki z nazivi: Matična številka, Naziv, Naslov, Davčna številka in E-pošta se izpolnijo avtomatsko na podlagi digitalnega potrdila, ki ga imetnik prijavlja.

Nadaljujete s klikom na gumb "Naprej >".

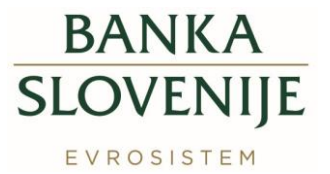

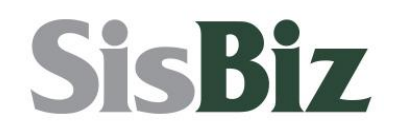

| NKA<br>WENIIE <b>DIGITALNA</b>        | POTRDILA                   |                                                                                          | Okolje: PRODUKC<br>Mihael Ce |
|---------------------------------------|----------------------------|------------------------------------------------------------------------------------------|------------------------------|
| java ali preklic digitalnega potrdila | Pregled prijav in dostopov | ]                                                                                        |                              |
| uava ali preklic digitalne            | GA POTRDILA                |                                                                                          |                              |
| Podatki o poslovnem subjektu          |                            |                                                                                          |                              |
| Matična številka:                     |                            | 5023912000                                                                               |                              |
| Naziv:                                |                            | BANKA SLOVENIJE                                                                          |                              |
| Naslov:                               |                            | Slovenska cesta 035, 1000 LJUBLJANA                                                      |                              |
| Davčna številka:                      |                            | 92582087                                                                                 |                              |
| Ime in priimek odgovorne osebe:       |                            | Jože Test                                                                                |                              |
| Funkcija odgovorne osebe:             |                            | Direktor                                                                                 | _                            |
| Podatki o imetniku digitalnega        | potrdila                   |                                                                                          |                              |
| Ime in priimek:                       |                            | Pikapoka Test                                                                            |                              |
| Telefon:                              |                            | 01 47 19 270                                                                             | ×                            |
| E-pošta:                              |                            | mihael.cesar@bsi.si                                                                      |                              |
|                                       |                            | Razvel                                                                                   | avi Naprej >                 |
| Podatki o službenem digitalner        | n potrdilu                 |                                                                                          |                              |
| Serijska številka (Serial number):    | 38444792                   |                                                                                          |                              |
| Izdajatelj (Issuer):                  | OU=sigen-ca                | , O=state-institutions, C=si                                                             |                              |
| Velja od (Valid from):                | 14.12.2012 1               | 3:07:40                                                                                  |                              |
| Velja do (Valid to):                  | 15.12.2017 5               | :23:51                                                                                   |                              |
| Predmet (Subject):                    | CN=MIHAEL<br>- 92582087,   | CESAR + SERIALNUMBER=2472143616017, OU:<br>OU=org-web, OU=sigen-ca, O=state-institutions | BANKA SLOVENIJE<br>, C=si    |
| Prstni odtis (Thumborint):            | 4606RR874FI                | R38EC3E55E913EE07C7D1E27170202                                                           |                              |

Slika 5: Podatki poslovnega subjekta

#### 2.1.3 Oddaja prijave

Na spletnem obrazcu preverite podatke in kliknete "Oddaj".

| MENITE DIGITALNA POTI                                                                                           | RDILA Okojje T<br>JOŽE T                                                                                                    |
|----------------------------------------------------------------------------------------------------|----------------------------------------------------------------------------------------------------|
| ijava ali preklic digitalnega potrdila Pregl                                                                    | ed prijav in dostopov                                                                                                    |
| IJAVA ALI PREKLIC DIGITALNEGA PO                                                                                | DTRDILA                                                                                                    |
|                                                                                                    |                                                                                                    |
|                                                                                                    | Razveljavi Oddaj                                                                                                    |
|                                                                                                    |                                                                                                    |
| Banka Slovenije                                                                                                 |                                                                                                    |
| Centralni kreditni register                                                                                     |                                                                                                    |
| Silveriska cesta 35                                                                                             |                                                                                                    |
| T202 Chroline                                                                                                   |                                                                                                    |
| Mona ra prii                                                                                                    | seo dinitalnara notedila e pravicami pochlaččana oraba                                                                                       |
| waya za prij                                                                                                    | za testno okolie nodročiji                                                                                                    |
|                                                                                                    | ra cesas ande banach                                                                                                    |
|                                                                                                    | Moj SISBIZ (MOJSISBIZ)                                                                                                    |
|                                                                                                    |                                                                                                    |
| Podatki o poslovnem subjektu                                                                                    |                                                                                                    |
| Matična številka:                                                                                               | 5023912000                                                                                                    |
| Naziv:                                                                                                    | BANKA SLOVENDE                                                                                                    |
| Naslov:                                                                                                    | Slovenska cesta 35                                                                                                    |
| Davčna številka:                                                                                                | 92582087                                                                                                    |
| Ime in priimek odgovorne osebe:                                                                                 | Jože Test                                                                                                    |
| Funkcija odgovorne osebe:                                                                                       | direktor                                                                                                    |
| Podatki o imetniku digitalnega potrdil                                                                          | a                                                                                                    |
| The second second second second second second second second second second second second second second second se | N-X- T-+                                                                                                    |
| English                                                                                                    | JO26 TESE<br>fact/Demail ri                                                                                                    |
| Telefon                                                                                                    | 01 234 56 78                                                                                                    |
|                                                                                                    |                                                                                                    |
| Podatki o službenem digitalnem potrd                                                                            | ilu                                                                                                    |
| Serijska številka (Serial number):                                                                              | 301C898D00000000AE6                                                                                                    |
| Izdajatelj (Issuer):                                                                                            | CN=Banka Slovenije SACA, O=Banka Slovenije, C=SL                                                                                             |
| Velja od (Valid from):                                                                                          | 11.10.2016 14:56:23                                                                                                    |
| Velja do (Valid to):                                                                                            | 11.10.2019 14:56:23                                                                                                    |
| Predmet (Subject):                                                                                              | CN=SISBIZ - Testni uporabnik, OU=IT, O=Banka Slovenije, L=Ljubljana,<br>C=Slovenije, C=SI                                                    |
| Prstni odtis (Thumbprint):                                                                                      | A0800C7FEC481228814C19650CF41055F78F0985                                                                                                    |
|                                                                                                    |                                                                                                    |
| Pod kazensko in materialno odgovornostjo ji<br>potrdila z zgoraj navedenim javnim ključem                       | amčim za resničnost navedenih podatkov in hkrati pooblaščam imetnika digitalnega<br>za uporabo zgoraj naštetih področij v okolju PRODUKCIJA. |
|                                                                                                    |                                                                                                    |
|                                                                                                    |                                                                                                    |
| Mand in delays                                                                                                  | Žla in podpis odgovarne osebe                                                                                                    |

Slika 6: Oddaja prijave digitalnega potrdila

#### 2.1.4 **Posredovanje prijave**

Obrazec se imetniku digitalnega potrdila v zadnjem koraku prijave avtomatsko pošlje na njegov e-poštni naslov, ki se nahaja v digitalnem potrdilu.

V primeru, da je uporabnik oddal prijavo ali preklic digitalnega potrdila **za produkcijsko okolje**, je potrebno obrazec poslati v Banko Slovenije. To se lahko stori na naslednje tri načine:

Vlogo elektronsko podpiše z digitalnim potrdilom podpisnika in jo pošlje na elektronski

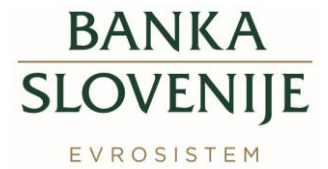

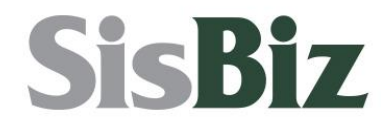

naslov, ki je neposredno povezan s sistemom DSBS.

 Vlogo elektronsko podpiše z digitalnim potrdilom podpisnika in jo odloži v varni predal

VEP.SI (naslovnik banka.slovenije@vep.si).

• Vlogo natisne, podpiše in pošlje po navadni pošti na naslov Banke Slovenije.

| NEA<br>WINNIE DIGITALNA POT                                                            | RDILA                                                                                                    | Okolje: PRODUKI<br>Mihael C        |  |  |  |
|----------------------------------------------------------------------------------------|----------------------------------------------------------------------------------------------------|------------------------------------|--|--|--|
| java ali preklic digitalnega potrdila Preç                                             | led prijav in dostopov                                                                                          |                                    |  |  |  |
| ijava ali preklic digitalnega po                                                       | DTRDILA                                                                                                    |                                    |  |  |  |
| Vaša vloga je bila uspešno oddanat<br>Na elektronski naslov mihael.cesar@l             | si.si smo vam poslali sporočilo z nadaljnjimi navo                                                              | dili.                              |  |  |  |
|                                                                                        |                                                                                                    |                                    |  |  |  |
|                                                                                        |                                                                                                    | Nova prijava ali preklic           |  |  |  |
| Basha Chavantia                                                                        |                                                                                                    |                                    |  |  |  |
| Banka Slovenije<br>Centralni kraditni radistar                                         |                                                                                                    |                                    |  |  |  |
| Slovenska cesta 35                                                                     |                                                                                                    |                                    |  |  |  |
| 1505 Liubliana                                                                         |                                                                                                    |                                    |  |  |  |
|                                                                                        |                                                                                                    |                                    |  |  |  |
| Vloga za prijavo digit                                                                 | alnega potrdila z pravicami generalnega skrbnika<br>za produkcijskem okolje področij:                           | pri uporabniku                     |  |  |  |
|                                                                                        | Moj Sisbiz (INFOSISBIZ)                                                                                         |                                    |  |  |  |
| Številka vlone: 6252                                                                   |                                                                                                    |                                    |  |  |  |
| Koda viona: 0AC4DC46CEACDC7/                                                           | AEE01E2DD00EB506285DECC28410ADDEC558EA57EE80                                                                    | 6602                               |  |  |  |
|                                                                                        |                                                                                                    |                                    |  |  |  |
| Podatki o poslovnem subjektu                                                           |                                                                                                    |                                    |  |  |  |
| Matična številka:                                                                      | 5023912000                                                                                                    |                                    |  |  |  |
| Naziv:                                                                                 | BANKA SLOVENIJE                                                                                                 |                                    |  |  |  |
| Naslov:                                                                                | Slovenska cesta 035, 1000 LJUB                                                                                  | LIANA                              |  |  |  |
| Davčna številka:                                                                       | 92582087                                                                                                    |                                    |  |  |  |
| Ime in priimek odgovorne osebe:                                                        | Jože Test                                                                                                    |                                    |  |  |  |
| Funkcija odgovorne osebe:                                                              | Direktor                                                                                                    |                                    |  |  |  |
| Podatki o imetniku digitalnega potrdi                                                  | a                                                                                                    |                                    |  |  |  |
| Ime in priimek:                                                                        | Pikapoka Test                                                                                                   |                                    |  |  |  |
| Telefon:                                                                               | 01 47 19 270                                                                                                    |                                    |  |  |  |
| E-pošta:                                                                               | mihael.cesar@bsi.si                                                                                             |                                    |  |  |  |
| Podatki o službenem digitalnem potro                                                   | ilu                                                                                                    |                                    |  |  |  |
| Serijska številka (Serial number):                                                     | 38444792                                                                                                    |                                    |  |  |  |
| Izdajatelj (Issuer):                                                                   | OU=sigen-ca, O=state-institutions, C=si                                                                         |                                    |  |  |  |
| Velja od (Valid from):                                                                 | 14.12.2012 13:07:40                                                                                             |                                    |  |  |  |
| Velja do (Valid to):                                                                   | 15.12.2017 5:23:51                                                                                              |                                    |  |  |  |
| Predmet (Subject):                                                                     | CN=MIHAEL CESAR + SERIALNUMBER=24721                                                                            | 3616017, OU=BANKA SLOVENIJE        |  |  |  |
| Prstni odtis (Thumborint):                                                             | <ul> <li>92582087, 00=org-web, 00=sigen-ca, 0=sta<br/>46068887468386036556013660373016331300</li> </ul>         | ate-institutions, C=sl             |  |  |  |
| rison ooos (munophilic):                                                               | 1000000/1C030C03E33E913EF0/C/D1E2/1/0                                                                           | LUZ                                |  |  |  |
| Pod kazensko in materialno odgovornostjo<br>potrdila z zgoraj navedenim javnim ključen | jamčim za resničnost navedenih podatkov in hkrati poobl<br>za uporabo zgoraj naštetih področij v okolju PRODUKC | aščam imetnika digitalnega<br>LJA. |  |  |  |
|                                                                                        |                                                                                                    |                                    |  |  |  |
| Mont In white on                                                                       | The la wedge adapt                                                                                              | and a sector                       |  |  |  |
| kraj in datum                                                                          | zig in podpis odgo                                                                                              | vorne osebe                        |  |  |  |

Slika 7: Zadnji korak ob prijavi digitalnega potrdila

Z oddajo prijave in pošiljanjem vloge za prijavo digitalnega potrdila, je postopek prijave digitalnega potrdila zaključen.

O odobritvi oz. zavrnitvi prijave digitalnega potrdila je pooblaščena oseba obveščena po elektronski pošti.

| Spoštovani,                                                                                                    |
|----------------------------------------------------------------------------------------------------|
| Vaš zahtevek za uporabo certifikata s prstnim odtisom (4608bb874eb38ec3e55e913ef07c7d1e27170202) v aplikaciji Moj SiSBiZ (MOJSISBiZ) v testnem okolju je bil potrjen.                                                                                                    |
|                                                                                                    |
| Za uporabo certifikata morate uvoziti naslednje certifikate:                                                                                                    |
| Korenski digitalni potrdili BS, ki ju uvozle v Trusted Root Certification     Authonties: http://ci.a.hu.si/pic/entificate/pinel/RS/CAN2ONot.ct in     thtp://ci.a.hu.si/pic/entificate/pinel/RS/CAN2ONot.ct;     http://ci.a.hu.si/pic/entificate/pinel/RS/CAN2ONot.ct;     http://ci.a.hu.si/pic/entificate/pinel/RS/CAN2ONot.ct;     http://ci.a.hu.si/pic/entificate/pinel/RS/CAN2ONot.ct;     http://ci.a.hu.si/pic/entificate/pinel/RS/CAN2ONot.ct;     http://ci.a.hu.si/pic/entificate/pinel/RS/CAN2ONot.ct;     http://ci.a.hu.si/pic/entificate/pinel/RS/CAN2ONot.ct;     http://ci.a.hu.si/pic/entificate/pinel/RS/CAN2ONot.ct;     hu.si/pic/entificate/pinel/RS/CAN2ONot.ct;     hu.si/pic/entificate/pinel/RS/CAN2ONOt.ct;     hu.si/pic/entificate/pinel/RS/CAN2ONOT.ct;     hu.si/pic/entificate/pinel/RS/CAN2ONOT.ct;     hu.si/pic/entificate/pinel/RS/CAN2ONOT.ct;     hu.si/pic/entificate/pinel/RS/CAN2ONOT.ct;     hu.si/pic/entificate/pinel/RS/CAN2ONOT.ct;     hu.si/pic/entificate/pinel/RS/CAN2ONOT.ct;     hu.si/pic/entificate/pinel/RS/CAN2ONOT.ct;     hu.si/pic/entificate/pinel/RS/CAN2ONOT.ct;     hu.si/pic/entificate/pinel/RS/CAN2ONOT.ct;     hu.si/pic/entificate/pinel/RS/CAN2ONOT.ct;     hu.si/pic/entificate/pinel/RS/CAN2ONOT.ct;     hu.si/pic/entificate/pinel/RS/CAN2ONOT.ct;     hu.si/pic/entificate/pinel/RS/CAN2ONOT.ct;     hu.si/pic/entificate/pinel/RS/CAN2ONOT.ct;     hu.si/pi |
|                                                                                                    |
| 2. Digetang pertekti u sidapetigi conflictanza sagellarian eta fili. Bi ga<br>u senatre in telemente territariani, kunturenten:<br>http://ca.him.si/ski/centificates/Banka/SUGMAGDCAN206A/SUGMAG                                                                                                    |
|                                                                                                    |
|                                                                                                    |
| Podrobnejša navodila se nahujajo na spletni strani:<br>http://www.bst.si/porocanje.er.aug7Magaald=1098_                                                                                                    |
| Za dodatne informacije lahko pokličete na Banko Slovenije (01) 47-19-111<br>oziroma pošljete elektronsko pošto na naslov <u>helpdesk@bsl.sl.</u>                                                                                                    |
| Lep pozdrav, Banka Slovenije                                                                                                    |

Slika 8: Primer elektronskega sporočila o uspešni prijavi digitalnega potrdila

Če dostop v aplikacijo Moj SISBIZ po odobritvi prijave digitalnega potrdila ne deluje, je vzrok lahko v manjkajočih korenskih digitalnih potrdilih. Postopek prevzema in

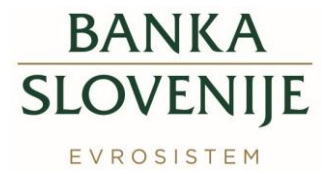

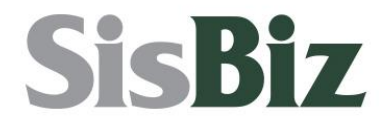

namestitve korenskih potrdil je opisan v elektronskem sporočilu o odobritvi prijave digitalnega potrdila.

Korenska potrdila se nahajajo na naslovu <u>https://www.bsi.si/porocanje/pogoji-za-elektronsko-poslovanje-z-banko-slovenije/izmenjava-digitalnih-potrdil</u>.

Vnos podatkov oz. prijava ali preklic se lahko v postopku prijave digitalnega potrdila kadarkoli prekliče s klikom na "Razveljavi".

# 2.2 Primer prijave dveh različnih digitalnih potrdil (za podpisovanje in šifriranje)

#### 2.2.1 Prijava potrdila

V spletnem obrazcu so predizpolnjeni podatki o:

- prijavi digitalnega potrdila,
- aplikaciji in
- tipu pooblastili za delo v aplikaciji.

Spreminjati je mogoče le *Prijavo/Preklic* digitalnega potrdila.

V kolikor želi pooblaščena oseba v aplikaciji Moj SISBIZ uporabljati drugo digitalno potrdilo, klikne na izbiro *Datoteko z javnim delom digitalnega potrdila bom izbral(a) v naslednjem koraku* in nadaljuje s klikom na gumb "Naprej>".

| ANIZA<br>SLOVENIT DIGITALNA POTRDILA                                       |                                                                           |                                            |                       |  |  |  |
|----------------------------------------------------------------------------|---------------------------------------------------------------------------|--------------------------------------------|-----------------------|--|--|--|
| Prijava ali preklic digitalnega potrdila                                   | Pregled prijav in dostopov                                                | ]                                          |                       |  |  |  |
| PRIJAVA ALI PREKLIC DIGITALNEGA POTRDILA                                   |                                                                           |                                            |                       |  |  |  |
| Želim prijaviti 🔹 izbrano digi                                             | talno potrdilo za področje Moj                                            | SISBIZ (MOJSISBIZ)                         | ¥                     |  |  |  |
| Z pravicami pooblaščene osebe                                              | v okolju: TES                                                             | т.                                         |                       |  |  |  |
| O Uporabiti želim digitalno potrdilo<br>O Datoteko z javnim delom digitali | O Uporabili želim digitalno potrdilo s katerim sem trenutno prijavljen(a) |                                            |                       |  |  |  |
|                                                                            | Razveljavi Naprej >                                                       |                                            |                       |  |  |  |
|                                                                            |                                                                           |                                            |                       |  |  |  |
| Podatki o službenem digitalnem potrdilu                                    |                                                                           |                                            |                       |  |  |  |
| Serijska številka (Serial number):                                         | 301C898D000                                                               | 000000AE6                                  |                       |  |  |  |
| Izdajatelj (Issuer):                                                       | Izdajatelj (Issuer): CN=Banka Slovenije SACA, O=Banka Slovenije, C=SI     |                                            |                       |  |  |  |
| Velia do (Valid to):                                                       | 11.10.2016 14                                                             | -56-23                                     |                       |  |  |  |
| Predmet (Subject):                                                         | CN=SISBIZ -<br>S=Slovenia, C                                              | Festni uporabnik, OU=IT, O=Banka Sk<br>=SI | ovenije, L=Ljubljana, |  |  |  |
| Prstni odtis (Thumbprint):                                                 | A0B00C7FEC4                                                               | 81228814C19650CF41055F78F0985              |                       |  |  |  |

Slika 9: Prijava z izbiro digitalnega potrdila

#### 2.2.2 Izbira digitalnega potrdila

Kliknete gumb "Browse..." ter iz datotečnega sistema izberete datoteko z javnim delom digitalnega potrdila.

Nadaljujete s klikom na gumb "Naprej >".

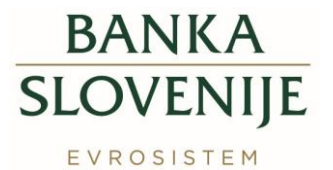

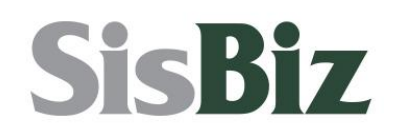

| B<br>SI<br>EV | ANKA<br>OVENIIF <b>DIGITAL</b><br>ROSESTEM | NA POTRDILA                     |          | Okolje: TEST<br>SISBIZ - Testni uporabnik |
|---------------|--------------------------------------------|---------------------------------|----------|-------------------------------------------|
| С             | Prijava ali preklic digitalnega potre      | dila Pregled prijav in dostopov |          |                                           |
| F             | rijava ali preklic digit                   | ALNEGA POTRDILA                 |          |                                           |
|               | Izberite digitalno potrdilo:               | C:\Work\cert\test.sisbiz.si.ce  | r Browse |                                           |
|               |                                            |                                 | [        | Razveljavi Naprej >                       |
|               |                                            |                                 |          |                                           |
|               |                                            |                                 |          |                                           |
|               |                                            |                                 |          |                                           |

Slika 10: Izbira digitalnega potrdila

#### 2.2.3 Različni potrdili za podpisovanje in šifriranje

Če izbrano digitalno potrdilo uporabljate za podpisovanje in šifriranje, polje "Za podpisovanje in šifriranje uporabljam različni potrdili" pustite prazno ter kliknete gumb "Naprej >". (*Prijavo nadaljujete s 4. korakom.*)

V primeru, da za podpisovanje in šifriranje uporabljate dve različni digitalni potrdili, to označite v obrazcu ter kliknete gumb "Naprej >".

Kliknete na gumb "Browse..." in iz datotečnega sistema izberete še drugo datoteko z javnim delom digitalnega potrdila.

Nadaljujete s klikom na gumb "Naprej >".

| BANKA<br>SLOVENIIF <b>DIGITALN</b>       | A POTRDILA                                             | Anonimni uporabnik<br>Dostop brez digitalnega potrdila |
|------------------------------------------|--------------------------------------------------------|--------------------------------------------------------|
| Prijava ali preklic digitalnega potrdila |                                                        |                                                        |
| PRUAVA ALI PREKLIC DIGITALI              | NEGA POTRDILA                                          |                                                        |
| Izberite digitalno potrdilo:             | C.\Work\certifikati\sifiranje.cer                      |                                                        |
|                                          | l                                                      | Razveljavi Naprej >                                    |
| Podatki o službenem digitalnet           | n potrdilu                                             |                                                        |
| Serijska številka (Serial number):       | 6B28F89300000000066                                    |                                                        |
| Izdajatelj (Issuer):                     | CN=Banka Slovenije Ent Sub CA, O=Banka Slovenije, C=SI |                                                        |
| Velja od (Valid from):                   | 5.11.2013 8:38:13                                      |                                                        |
| Velja do (Valid to):                     | 4.11.2018 8:38:13                                      |                                                        |
| Predmet (Subject):                       | CN=************************************                | 011199664003                                           |
| Prstni odtis (Thumbprint):               | 1BA76AF143D83BD2E055A8138A788D67C6D59B86               |                                                        |

Slika 11: Izbira digitalnega potrdila

Nadaljujete s točko 2.1.2

# 3 **Preklic dostopa za digitalno potrdilo**

Vlogo za preklic dostopa oddate na enak način kot prijavo (točka 2.2.) z razliko, da v obrazcu izberete **preklic namesto prijave**.

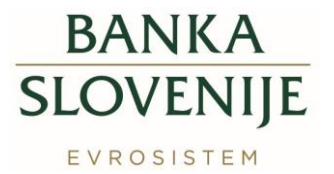

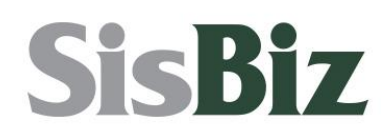

| java ali preklic digitalnega potrdila Pi                                                                                                    | regled prijav in dostopov                                                                                                    |  |  |  |  |  |  |  |  |
|----------------------------------------------------------------------------------------------------|----------------------------------------------------------------------------------------------------|--|--|--|--|--|--|--|--|
| RIJAVA ALI PREKLIC DIGITALNEGA POTRDILA                                                                                                    |                                                                                                    |  |  |  |  |  |  |  |  |
| Želim preklicati 🔹 zbrano digitalno                                                                                                    | potrdilo za področje Moj SISBIZ (MOJSISBIZ) *                                                                                                    |  |  |  |  |  |  |  |  |
| Z pravicami pooblaščene osebe                                                                                                    | ▼ v okolju: TEST.                                                                                                    |  |  |  |  |  |  |  |  |
| • Uporabiti želim digitalno potrdilo s ka                                                                                                    | aterim sem trenutno prijavljen(a)                                                                                                    |  |  |  |  |  |  |  |  |
| O Datoteko z javnim delom digitalnega                                                                                                    | potrdila bom izbral(a) v naslednjem koraku           Razveljavi         Naprej >                                                                                                    |  |  |  |  |  |  |  |  |
| O Datoteko z javnim delom digitalnega<br>Podatki o službenem digitalnem po                                                                                                    | potrdila bom izbral(a) v naslednjem koraku<br>Razveljavi Naprej ><br>trdilu                                                                                                    |  |  |  |  |  |  |  |  |
| O Datoteko z javnim delom digitalnega<br>Podatki o službenem digitalnem po<br>Seniska števika (Serial number):                                                                                                   | potrdila bom izbral(a) v naslednjem koraku           Razveljavi         Naprej >           trdilu         301C698D00000000AF6                                                                                                    |  |  |  |  |  |  |  |  |
| O Datoteko z javnim delom digitalnega<br>Podatki o službenem digitalnem po<br>Serijska številka (Serial number):<br>Izdaiateli (Issuer):                                                                         | potrdila bom izbral(a) v naslednjem koraku           Razveljavi         Naprej >           trdilu         301C898D00000000AE6           ON-Banka Slovenije SACA, O-Banka Slovenije, C=SI                                                                                                    |  |  |  |  |  |  |  |  |
| O Datoteko z javnim delom digitalnega<br>Podatki o službenem digitalnem po<br>Serijska številka (Serial number):<br>Izdajateji (Issuer):<br>Velia od (Valid from):                                               | potrdila bom izbral(a) v naslednjem koraku           Razveljavi         Naprej >           trdilu         301C898D00000000AE6           CN-Banka Slovenije SACA, o-Banka Slovenije, C=SI         11.10.2016 14:5:23                                                                                                    |  |  |  |  |  |  |  |  |
| O Datoteko z javnim delom digitalnega<br>Podatki o službenem digitalnem po<br>Serijska števlika (Serial number):<br>Izdajatelj (Issuer):<br>Velja od (Valid form):<br>Velja od (Valid to):                       | potrdila bom izbral(a) v naslednjem koraku           Razveljavi         Naprej >           trdilu         301C898D00000000AE6           CN=Banka Slovenije SACA, O=Banka Slovenije, C=SI         11.10.2016 14:56:23                                                                                                    |  |  |  |  |  |  |  |  |
| O Datoteko z javnim delom digitalnega<br>Podatki o službenem digitalnem po<br>Serijska številka (Serial number):<br>Izdajatelj (Issuer):<br>Velja do (Valid from):<br>Velja do (Valid to):<br>Predmet (Subject): | potrdlia bom izbral(a) v naslednjem koraku           Razveljavi         Naprej >           trdilu         301C898D00000000AE6           CN=Banka Slovenije SACA, O=Banka Slovenije, C=SI         11.10.2016 14:56:23           11.10.2016 14:56:23         11.10.2019 14:56:23           CN=SISRIZ - Testri uporabnik, OU=IT, O=Banka Slovenije, L=Ljubljana, S=Slovenia, C=SI |  |  |  |  |  |  |  |  |

Slika 12: Preklic prijave digitalnega potrdila

# 4 Pregled statusa prijav in dostopov

V primeru, da dostopate do elektronskega obrazca kot avtenticiran uporabnik z digitalnim potrdilom, ki ste ga prijavili, lahko v zavihku "Pregled prijav in dostopov" spremljate trenutne statuse prijav / preklicev ter dostopov do aplikacij.

| Prijava a | li preklic di <u>c</u> | jitalnega potrdila                         | Pregled prijav | in dostopov |            |                 |                     |   |
|-----------|------------------------|--------------------------------------------|----------------|-------------|------------|-----------------|---------------------|---|
| PREGLE    | D PRIJAV               |                                            | /              |             |            |                 |                     |   |
|           | 1 DOSTOPI              | DO PODROČU                                 |                |             |            |                 |                     |   |
| Okolj     | e Vrsl                 | ta Z                                       | ačetek         |             | Konec      | Status          | Spremenjen          | 0 |
| Poslovr   | ni subjekt:            | Test d.o.o.                                |                |             |            |                 |                     |   |
| Podre     | očje: Moj S            | SISBIZ (MOJSISE                            | BIZ)           |             |            |                 |                     |   |
| test      | ро                     | 11.10.2016 14                              | :56:23         | 11.10.201   | 9 14:56:23 | aktiven         | 19.10.2016 10:23:49 |   |
| Oddane    | PRUAVE IN              |                                            | Tin            | Vecta       | Status     |                 | Coremenieno         |   |
| Doclour   | ni cubioktu            | Test days                                  | пр             | VISta       | Status     | _               | spremenjeno         |   |
| Posiovi   | n Subjekt.             | Test 0.0.0.                                | 17)            |             |            |                 |                     |   |
| F000      | ocje. Moj a            | act (MOJSISE                               | orijovo        | 20          | notriono   | 10 10 2016 10:2 | 2:40                |   |
| 000030    |                        | alac III III III III III III III III III I | prijava        | μo          | poujeno    | 15.10.2010 10.2 |                     |   |

Slika 13: Pregled prijav in dostopov